# Welcome to the Pearson Pension Portal

Log on and be in control of your future.

As a Defined Benefit member of the Pearson Pension Plan, you can now access your pension information online. You can also check and update your personal information through your online account.

#### How to register

The first time you visit the site you will need to register. Visit **https://pearson-pensions-portal.com/register** and fill in your details.

#### **Activation code**

This is the 9 digit number that you will find on the accompanying letter. The activation code needs to be entered exactly as it appears in the letter. If you have any problems registering your details you can contact the pensions team:

Helpline: 0800 7811378

**Email:** pensionportal@ pearson.com

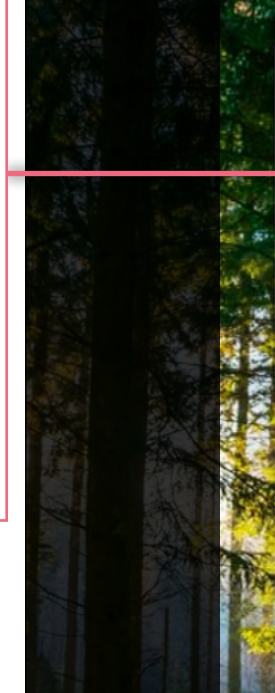

When you have completed all the boxes above click Register. You will receive an email asking you to verify your details to complete your registration.

If the verification email does not appear in your email inbox, please check your junk or spam folders. We also recommend adding our email address **donotreply@pearson-pensions-portal.com** to your safe senders list.

| Activation code                           |                                                    |               |     |       |          |
|-------------------------------------------|----------------------------------------------------|---------------|-----|-------|----------|
| Date of birth DD/                         | MM/YYYY                                            |               | •   |       | 17       |
| National Insuranc                         | ce number                                          |               |     |       |          |
| Personal email ac                         | ldress                                             |               |     |       | 1        |
| Confirm personal                          | email address                                      |               |     |       |          |
| I have read ar<br>and <u>cookie &amp;</u> | nd agree to the <u>tern</u><br>Trustee privacy not | ns & conditio | ons |       | NAME OF  |
| Password                                  |                                                    |               |     |       |          |
| Confirm passwor                           | d                                                  |               |     |       | 2 Martin |
| l'm not a robot                           | reCAPTCHA<br>Princy ' Tarma                        |               |     |       | ALCANON  |
|                                           | Degister                                           |               |     | a pla | 1        |

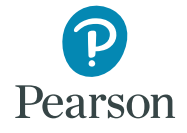

#### How to log in

Use the log in page to access your pension information after you have registered.

> Enter the details you used to register here.

If you forget your password click here and follow the instructions.

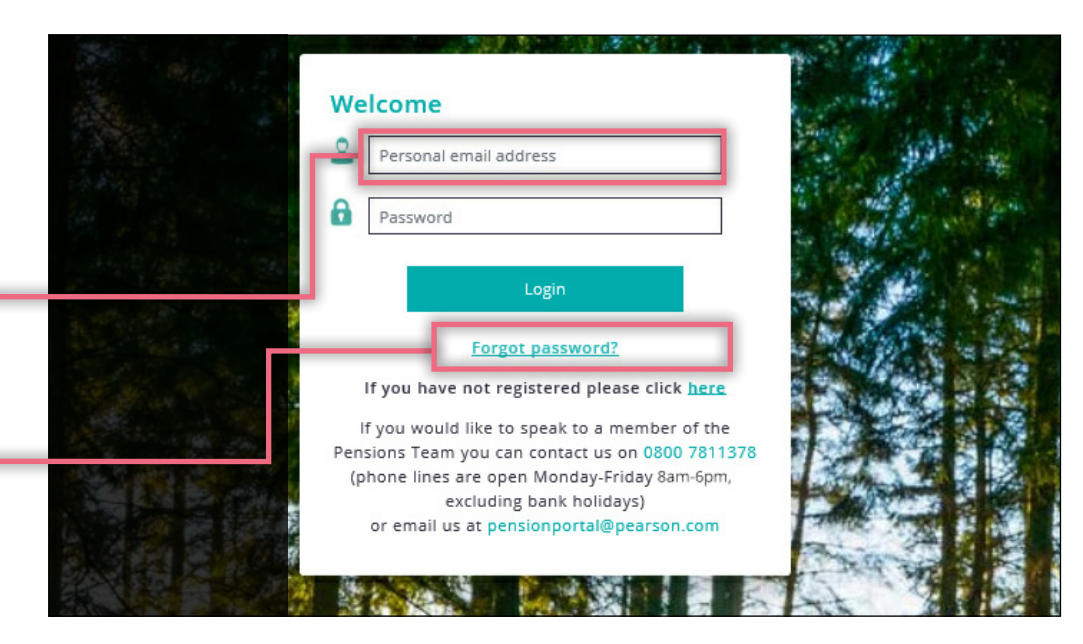

#### **Reset your password**

#### If you forget your password simply:

Type in the details you used to register.

Tick the box.

Click on submit.

You will receive an email. Click on the link and then change your password.

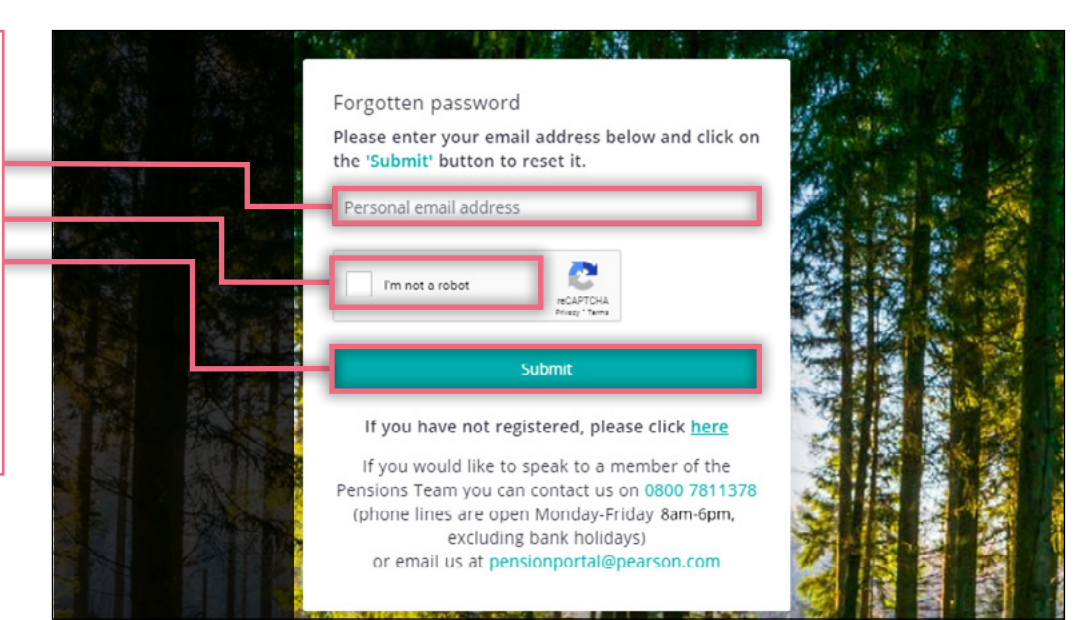

### Once you are logged in, don't forget to...

| Update your personal details                                                                                           | 4                      |
|----------------------------------------------------------------------------------------------------|------------------------|
| It is important that we keep you up to date with any news regarding your pension benefits. Th<br>hold are shown below. | e details we currently |
| Please use the edit option 📝 if you would like to update these details.                                                |                        |
|                                                                                                    |                        |
| Name                                                                                                    | 1                      |
| Date of birth                                                                                                    |                        |
| Plan number                                                                                                    |                        |
| Merital status                                                                                                    | 1                      |
| Phone number                                                                                                    | 1                      |
| Address                                                                                                    | 1                      |
|                                                                                                    |                        |

... check and update your personal details, please click on the pen icon 🖌 to update your details

## **CONTACT US**

Helpline: 0800 7811378 | Email: pensionportal@pearson.com | Website: www.pearson-pensions.com

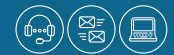